#### Экран редактирования счета.

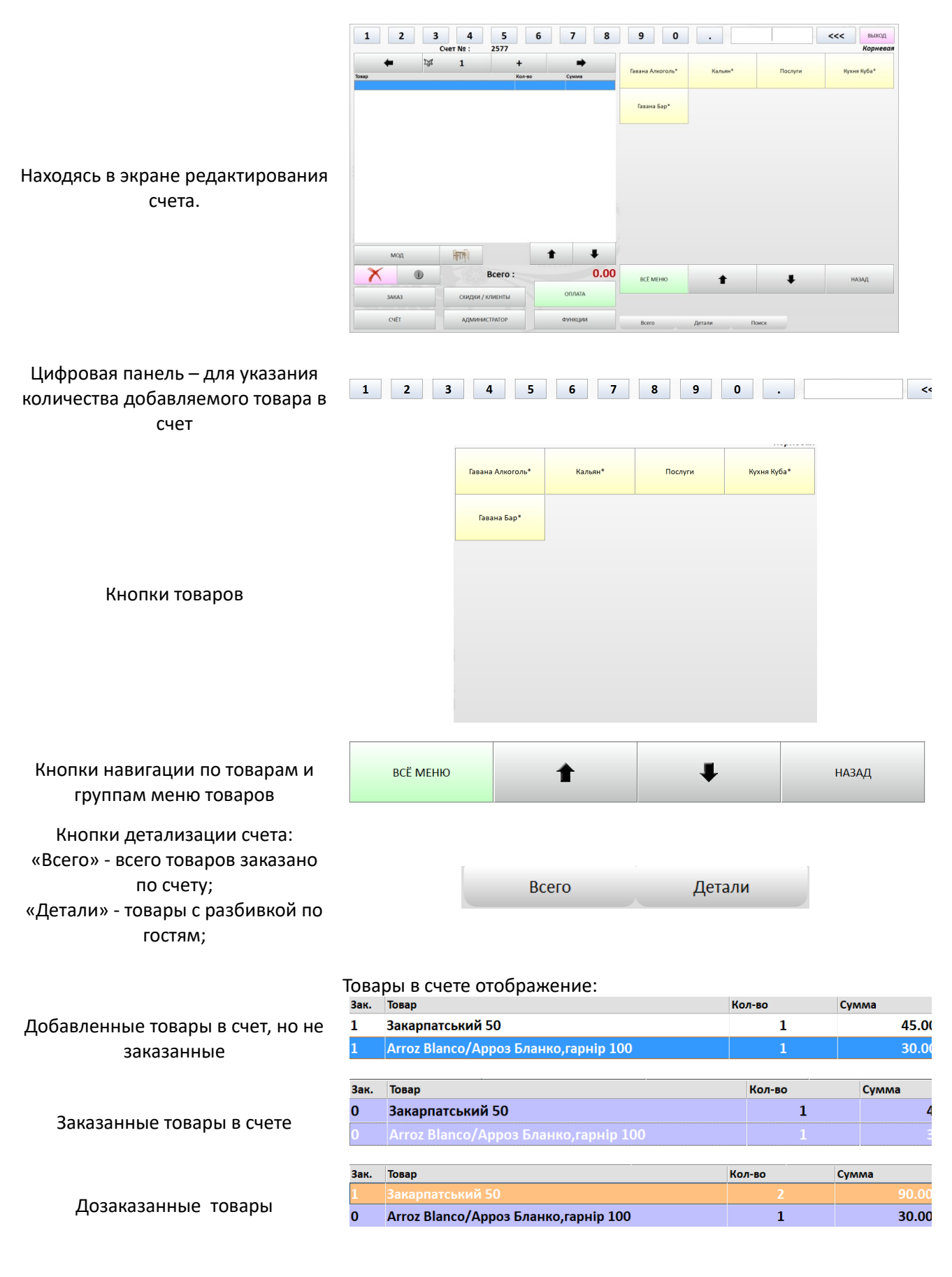

Товары с модификаторами

Кнопки навигации по таблице товаров счета

Навигационная панель гостей (если счет делится между гостями, каждый гость хочет оплачивать свой заказ отдельно)

Кнопка дозаказа товара.

Для дозаказа товара надо на цифровой панели нажать кол-во (например, 2) дозаказываемых позиций, нажать кнопку «+» и нажать на ранее заказанную товарную позицию в счете (нажатие просто на кнопку «+» дозаказывает одну позицию товара).

Гость (номер гостя)

Кнопки переключения между счетами гостей в рамках общего счета

Кнопка открытия экрана «выбора модификатора» блюда

Кнопка «Столы» - для переноса счета на другой стол без изменения номера счета (гости, попросили пересесть на другой стол)

Кнопка используется для удаления товара из таблицы счета

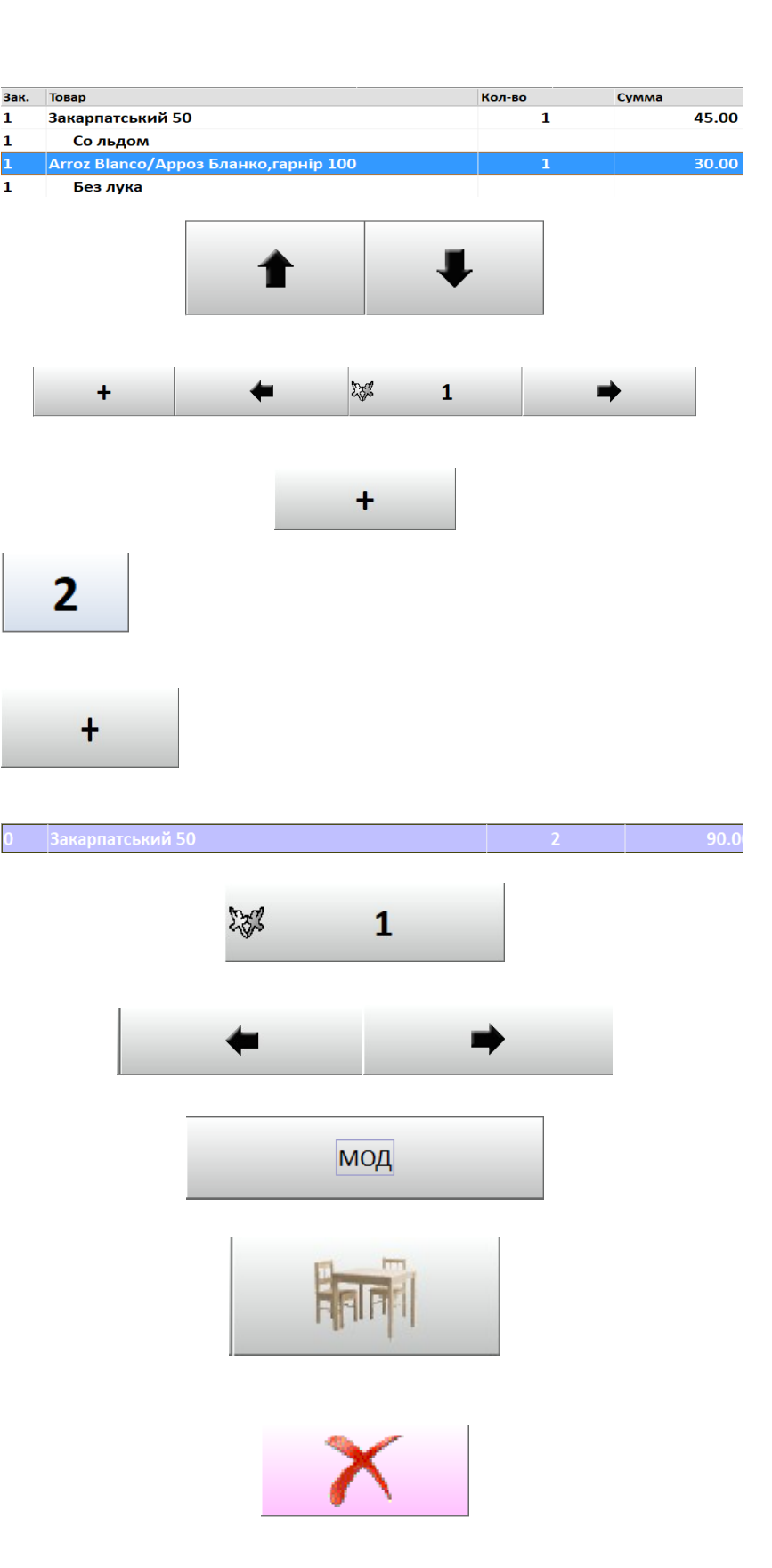

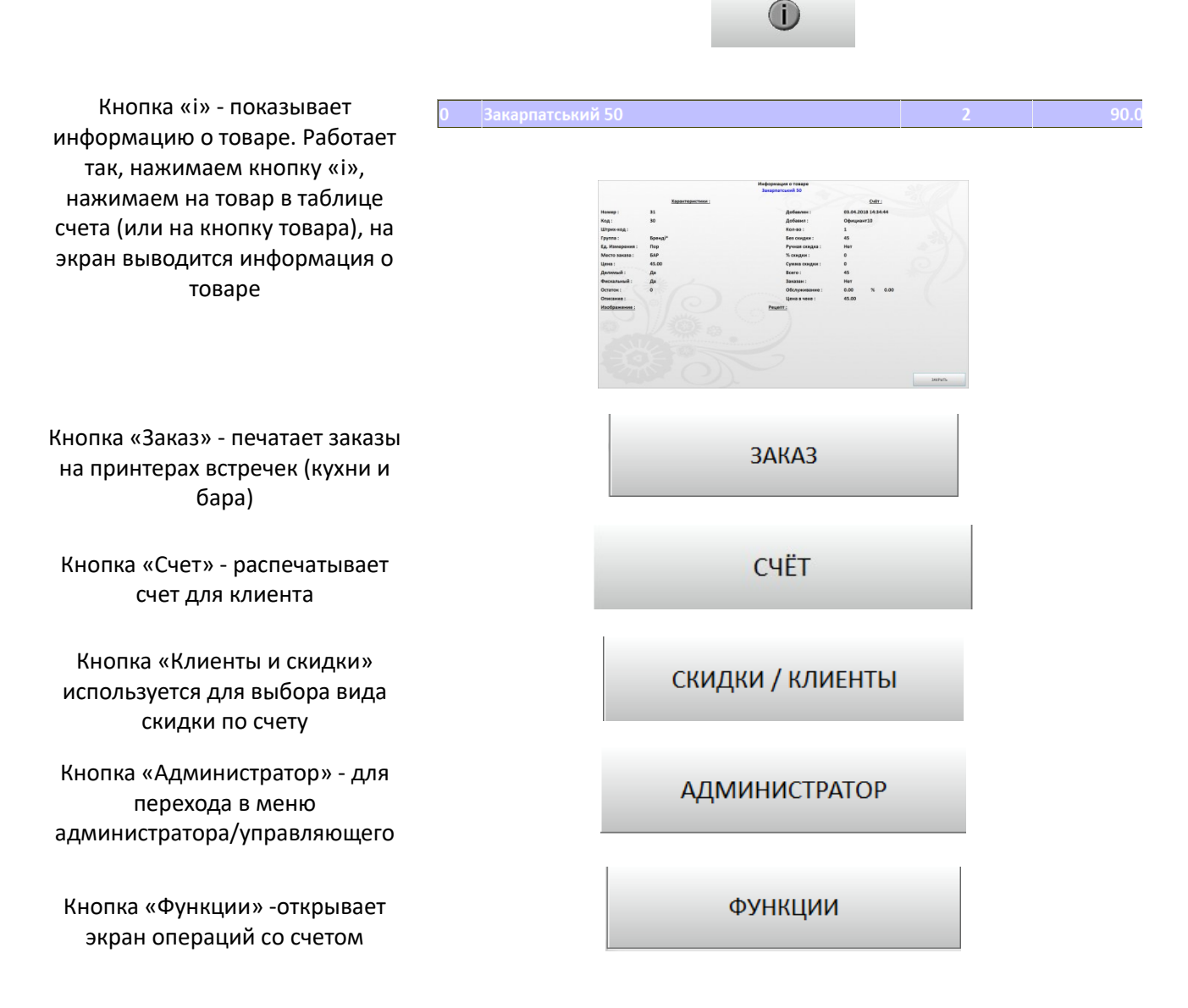

### Экран операций со счетом (кнопка «Функции»)

|                            | информация о счете : |                 | информаци          | ня о дисконтной карте : |
|----------------------------|----------------------|-----------------|--------------------|-------------------------|
| Номер:                     | 2586                 |                 | Номер :            |                         |
| Открыл :                   | Официант10           |                 | Ф.И.О. владельца : |                         |
| Обслуживает :              | Официант10           |                 | % скидки :         |                         |
| Кол-во гостей :            | 1                    |                 | Имя скидки :       |                         |
| Время открытия :           | 03.04.2018 14:34:41  |                 | Сумма оплат :      |                         |
| Позиций товаров :          | 2                    |                 | Сумма на карте :   |                         |
| Без скидки :               | 75.00                |                 | Кредит:            |                         |
| Скидка :                   | 0.00                 |                 | Бонус :            |                         |
| Обслуживание % :           | 0                    |                 | Комментарий :      |                         |
| Обслуживание :             | 0.00                 |                 |                    |                         |
| Всего к оплате :           | 75.00                |                 | Для клиента :      |                         |
| Стол:                      | 2                    |                 |                    |                         |
| Статус :                   | Счёт не распечатан   |                 |                    |                         |
| Комментарий :              | Функции :            |                 |                    |                         |
| Изменить комментарий       | Сменить официанта    | Повторный заказ |                    |                         |
| Изменить количество гостей | Перенос счёта        | Очистить счёт   |                    |                         |
| Изменить обслуживание      | Раздел счёта         |                 |                    |                         |

Общий вид экрана «Операций со счетом» (Кнопка «Функции») В верхней половине экрана «Операций со счетом» находится консолидированная информация по счету и дисконту/скидке (данные владельца карты, если по счету был применен персональный дисконт/скидка)

В нижней части экрана «Операций со счетом» находятся функциональные кнопки, которыми можно внести изменения по счету

|                                                       | информация о счете :                                |                                |                                     | информация о дисконтнои карте :  |
|-------------------------------------------------------|-----------------------------------------------------|--------------------------------|-------------------------------------|----------------------------------|
| Номер :                                               | 2586                                                |                                | Номер :                             |                                  |
| Открыл : Официант10                                   |                                                     |                                | Ф.И.О. владельца :                  |                                  |
| Обслуживает :                                         | Официант10                                          |                                | % скидки :                          |                                  |
| Кол-во гостей :                                       | 1                                                   |                                | Имя скидки :                        |                                  |
| Время открытия :                                      | 03.04.2018 14:34:41                                 |                                | Сумма оплат :                       |                                  |
| Позиций товаров :                                     | 2                                                   |                                | Сумма на карте :                    |                                  |
| Без скидки :                                          | 75.00                                               |                                | Кредит :                            |                                  |
| Скидка :                                              | 0.00                                                |                                | Бонус:                              |                                  |
| Обслуживание % :                                      | 0                                                   |                                | Комментарий :                       |                                  |
| Обслуживание :                                        | 0.00                                                |                                |                                     |                                  |
| Всего к оплате :                                      | 75.00                                               |                                | Для клиента :                       |                                  |
| Стол:                                                 | 2                                                   |                                |                                     |                                  |
|                                                       | Счёт не распечатан                                  |                                |                                     |                                  |
| Статус :                                              | erer ne paene taran                                 |                                |                                     |                                  |
| Статус :<br>Комментарий :                             | текст комментария                                   |                                |                                     |                                  |
| Статус :<br>Комментарий :                             | текст комментария                                   | Функ                           | ции :                               |                                  |
| статус :<br>Комментарий :<br>ИЗМЕНИТЬ Н               | текст комментария                                   | <b>Функ</b><br>Сменить оф      | <b>ции :</b><br>Фицианта            | Повторный заказ                  |
| статус:<br>Комментарий:<br>Изменить н<br>Изменить ко, | текст комментарий<br>комментарий<br>ничество гостей | Функь<br>Сменить оф<br>Перенос | <b>ции :</b><br>фицианта<br>с счёта | Повторный заказ<br>Очистить счёт |

Кнопка «Изменить комментарий» при необходимости, для добавления пользовательского комментария к счету. Комментарий распечатывается на принтерах встречек на местах заказов

Кнопка «Изменить количество гостей» - при необходимости, для изменения количества пришедших гостей за стол

Кнопка «Изменить обслуживание» при необходимости, для изменения процента обслуживания по счету

Кнопка «Сменить официанта» - при необходимости, для изменения официанта обслуживающего данный счет (стол) Изменить комментарий

Изменить количество гостей

Изменить обслуживание

Сменить официанта

### Кнопка «Перенос счет» - эквивалент кнопки

Кнопка «Раздел счета» для раздела счета (перенос одной или нескольких товарных позиций) на несколько счетов

Раздел счёта

Перенос счёта

Кнопка «Повторный заказ» отправляет на места приготовления копию заказа товара (например, если по какой-то причине встречка не распечаталась)

Повторный заказ

Кнопка «Оплата» - переходим в экран закрытия (оплаты) счета

Работа кнопки «Раздел счета»

|      | +              | +                       | <b>1</b> کچڑ |        | ⇒     |   |
|------|----------------|-------------------------|--------------|--------|-------|---|
| Зак. | Товар          |                         |              | Кол-во | Сумма |   |
| 1    | Закарпатськи   | й 50                    |              |        | 45.0  | 0 |
| 1    | Сараджишвіл    | ıi 5* 50                |              | 1      | 70.0  | 0 |
| 1    | Arroz Blanco/  | Арроз Бланко,гарнір 100 | )            | 1      | 30.0  | 0 |
| 1    | Arroz Congri// | Арроз Конгрі,гарнір 200 |              | 1      | 60.0  | 0 |
|      |                |                         |              |        |       |   |

Добавили в счет четыре товара

ОПЛАТА

Необходимо перенести два товара в другой счет на другой стол. Для этого нажимаем кнопку «Функции». В экране «Операций со счетом» нажимаем кнопку «Раздел счета». Откроется окно «Выбор счета для переноса»

Нажимаем кнопку «Выбрать из залов» - для переноса в новый счет на другом столе, или кнопку «Выбрать из перечня счетов» - для переноса товаров в другой счет. В примере, переносим товары, используя кнопку «Выбрать из залов». Выбираем зал, стол, создаем новый счет. Схема зала в начале переноса товаров.

> Откроется окно «выбора переносимых в новый счет товаров»

Выбор счёта для переноса Выбрать из залов Выбрать из перечня счетов Отмена

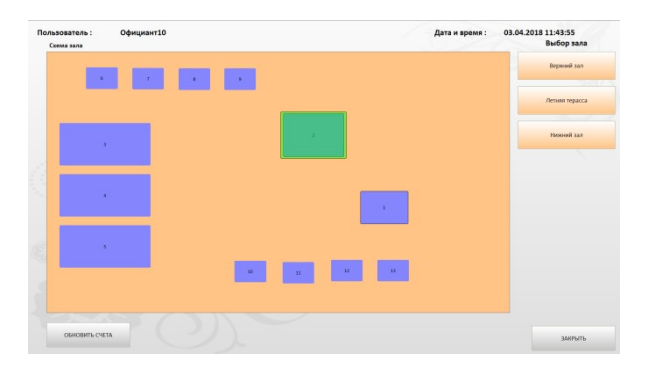

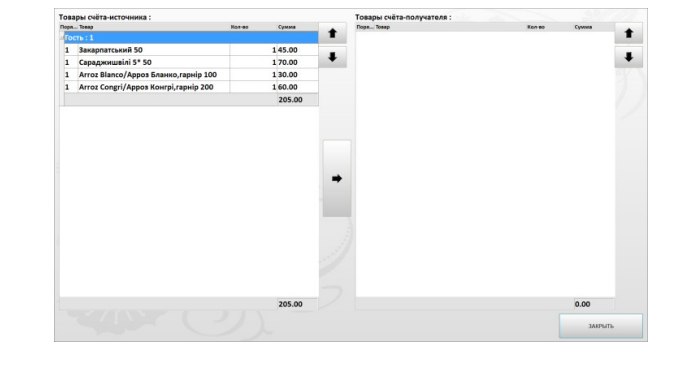

Выбираем (нажимаем на нем) переносимый товар в таблице «Товары счета-источника» и

нажимаем, для переноса в таблицу «Товары счетаполучателя». В открывшемся окне вводим номер гостя (например, 1), на которого переносим товар

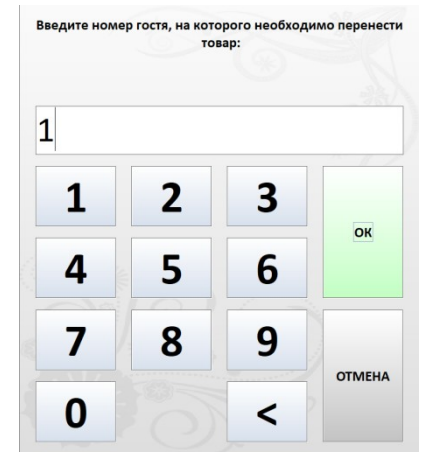

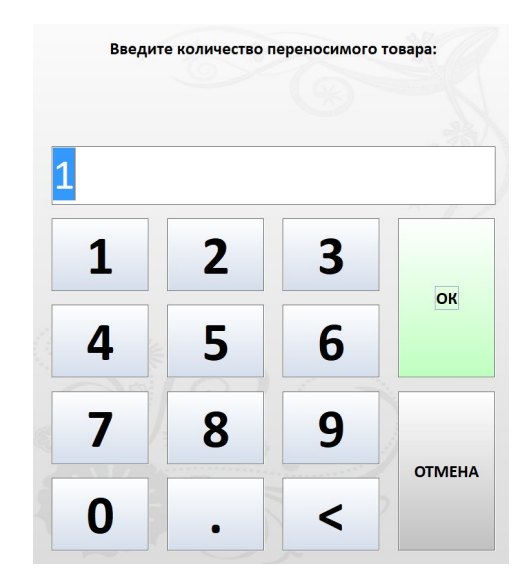

В следующем окне вводим количество переносимого товара (например, 1)

Повторяем действия для всех переносимых товаров. После окончания переноса товаров в другой счет окно «выбора переносимых товаров» примет следующий вид

| osap | ры счёта-источника : |        |         | 108   | ары счета-получателя :               |        |         |
|------|----------------------|--------|---------|-------|--------------------------------------|--------|---------|
| lopn | Товар                | Kon-eo | Сумма   | 1 Nop | 1 Tomap                              | Kon-so | Сумма   |
| loci | 5:1                  |        |         |       | кть : 1                              |        |         |
| 1    | Закарпатський 50     |        | 1 45.00 | 1     | Arroz Blanco/Appos Бланко, гарнір 1  | 00     | 1 30.00 |
| 1    | Сараджишвілі 5* 50   |        | 1 70.00 | • 1   | Arroz Congri/Appos Конгрі, rapнip 20 | 0      | 1 60.00 |
|      |                      |        | 115.00  |       |                                      |        | 90.00   |
|      |                      |        |         |       |                                      |        |         |
|      |                      |        |         |       |                                      |        |         |
|      |                      |        |         |       |                                      |        |         |
|      |                      |        |         |       |                                      |        |         |
|      |                      |        |         |       |                                      |        |         |
|      |                      |        |         | -     |                                      |        |         |
|      |                      |        |         |       |                                      |        |         |
|      |                      |        |         |       |                                      |        |         |
|      |                      |        |         |       |                                      |        |         |
|      |                      |        |         |       |                                      |        |         |
|      |                      |        |         |       |                                      |        |         |
|      |                      |        |         |       |                                      |        |         |
|      |                      |        |         |       |                                      |        |         |
|      |                      |        | 115.00  |       |                                      |        | 90.00   |
|      |                      |        |         |       |                                      |        |         |

Нажимаем кнопку «Закрыть» для окончания переноса. Схема зала примет вид.

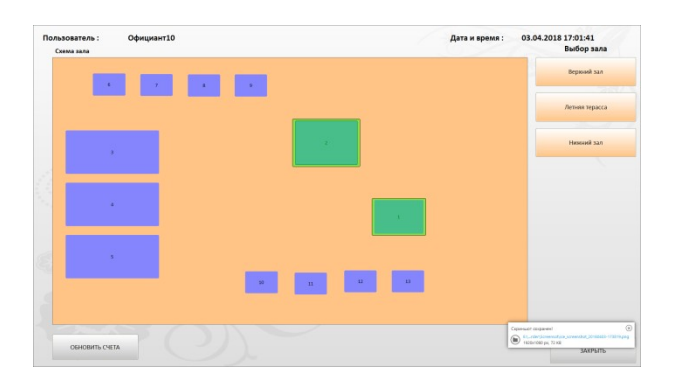

На каждом из столов счета с частями разделенного счета

# В программе существует возможность в рамках одного счета (общего) создавать отдельный счёт для каждого гостя

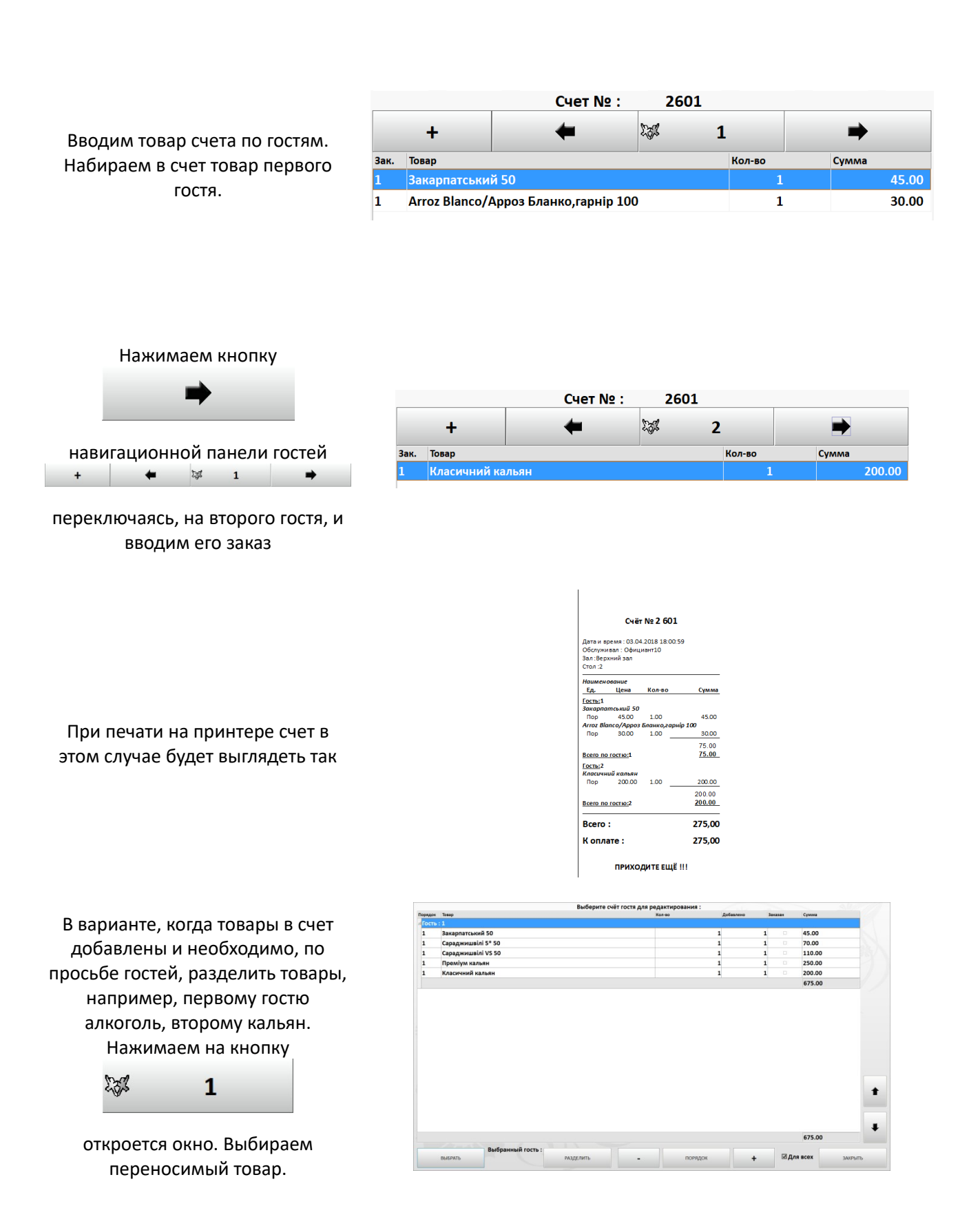

### Нажимаем кнопку «Разделить»

## РАЗДЕЛИТЬ

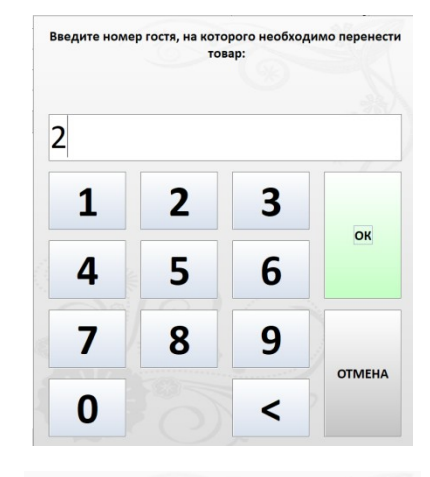

В открывшемся окне указываем номер гостя, на который переносим товар

> Введите количество переносимого товара: 1 1 2 3 ОК 5 4 6 7 8 9 отмена 0 < .

В следующем окне указываем количество переносимого товара

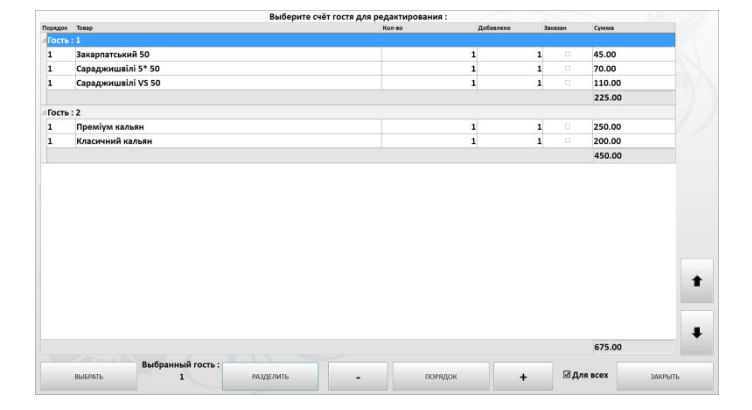

После окончания переноса товаров по гостям в счете окно примет вид Нажимаем закрыть для возврата в экран редактирования счета